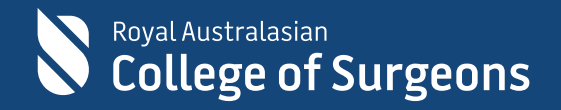

# Getting started on Training & Services platform

28 November 2022

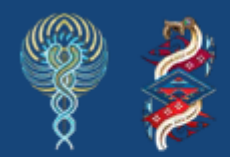

Committed to Indigenous health

### Table of Contents

| A. |    | If you have an existing RACS account, follow the steps below               | .3 |
|----|----|----------------------------------------------------------------------------|----|
|    | 1. | How to log in to the Training & Services platform                          | .3 |
|    | 2. | How to retrieve the username to log in to the Training & Services platform | .3 |
|    | 3. | How to reset the password to log in to the Training & Services platform    | .4 |
| Β. | I  | If you don't have an existing RACS account, follow the steps below         | .7 |

RACS has launched a new course registration platform, **Training & Services**. You can now register for **Skills Training** and **Professional Development** courses on **Training & Services** platform, which can be accessed via the <u>College Website</u>. You must have an account with RACS to proceed to the Training & Services platform.

#### A. If you have an existing RACS account, follow the steps below.

#### 1. How to log in to the Training & Services platform

If you have an existing RACS account, please log in to eHub using your existing username and password.

**Note**: The username for active Fellows, SETs, SIMGs, and Junior Doctors is the RACS username, that is, ending in @my.surgeons.org. For others, it is their registered email address.

Click <u>here</u> or paste <u>https://ehub.surgeons.org</u> into your web browser's URL/address bar to access the **Training & Services** platform.

*Note*: We recommend using either **Google Chrome** or **Microsoft Edge** web browser to access the **Training & Services** portal.

To log in, click the **Sign in** button located on the top right-hand corner of the page and enter your **username** and **password**.

Once logged in, click the **Training & Services** tab on the top right-hand corner of the screen to proceed to the **Training & Services** landing page.

On the landing page, click:

- 1. **Courses & Workshops** tile if you want to register for Skills Training and Professional Development courses and workshops
- 2. Examinations tile if you want to apply for GSSE / CE /SSE or Fellowship Examinations
- 3. **Social Events & Conferences** tile if you want to register for social events and conferences organised by RACS, e.g., Surgeons Ball, Rural Conferences, etc.
- 2. How to retrieve the username to log in to the Training & Services platform

| 1. | Click HOME   RACS (surgeons.org) or copy and |
|----|----------------------------------------------|
|    | paste https://www.surgeons.org/ in the URL   |
|    | address bar of your browser window.          |

| ← →  | → C                           | 🛱 https:// | www.surgeo | ns.org     |        |                       |                               |
|------|-------------------------------|------------|------------|------------|--------|-----------------------|-------------------------------|
|      | /al Australasiar<br>Dllege of | Surgeons   | Bec        | ome a sur{ | geon v | Trainees 🗸            | <ul> <li>Fellows ~</li> </ul> |
|      |                               |            |            |            |        |                       |                               |
| Hama | About                         | Adverser   | Carporr    | Danata     | E      | i HE A <sup>t</sup> ∆ | i te 🕞 🌒                      |

2. Click the **Sign In** button on the top right-hand corner of the screen.

3. The sign-in page will display. Click the **Forgot username?** link

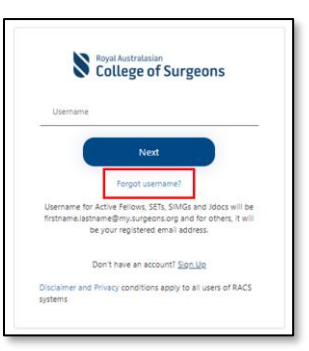

I'm not a robot

Account Verification - Please select from the following options

Next

isername details. eived from the Co

This is your preferred email address for the College to contact you. If you would like to receive the instructions via email

h\*\*\*\*\*\*@gm\*\*\*\*\*\*

Forgotten Username

vour RACS ID be

RACS ID:

Please enter code:

please select this option

Your email address

Cancel Next

4. On the Forgotten Username screen:
enter your RACS ID

**Note:** RACS ID can be found on your Fellow or Trainee Identification Card or in correspondence received from the college.

If you do not have an **Identification Card** or any **correspondence** from the college then please contact the College IT Service Desk on <u>service.desk@surgeons.org</u> on or call +61 3 9276 7417 to obtain your RACS ID

- then, tick the box next to "I'm not a robot"
- then, click Next
- 5. Click **Next** to retrieve your Username. Username retrieval email will be sent to your preferred email address.

Note: Your preferred email address will be autopopulated.

6. Go to the inbox of your email account to retrieve your **Username** 

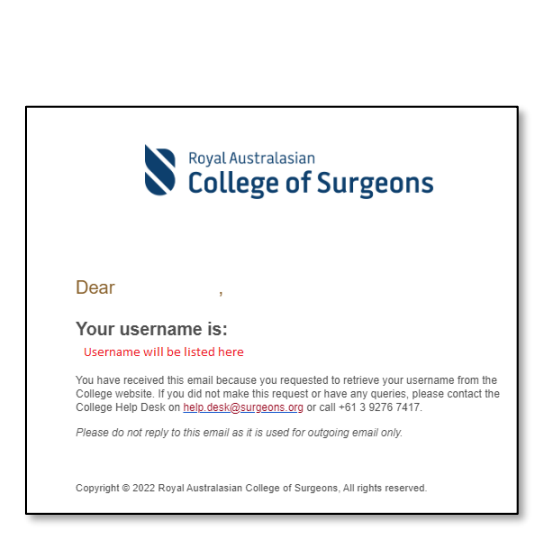

- 3. How to reset the password to log in to the Training & Services platform
- 1. Click <u>HOME | RACS (surgeons.org)</u> or copy and paste <u>https://www.surgeons.org/</u> in the URL address bar of your browser window.

| ~ | $\rightarrow$              | C                   | https://ww | w.surgeons.org     |            |           |
|---|----------------------------|---------------------|------------|--------------------|------------|-----------|
|   | Royal Au:<br>C <b>olle</b> | stralasian<br>ge of | Surgeons   | Become a surgeon 👻 | Trainees 🛩 | Fellows 🗸 |

2. Click the **Sign In** button on the top right-hand corner of the screen.

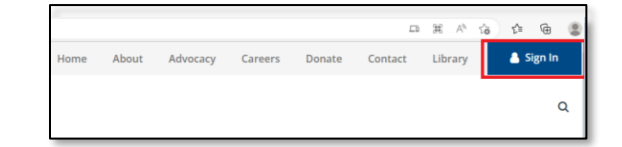

- The sign-in page will display. Enter your Username and click the Next button.
   Note: The username for active Fellows, SETs, SIMGs and Junior Doctors is the RACS username, that is, ending in @my.surgeons.org. For others, it is their registered email address.
- 4. Click the Forgot Password? Link.

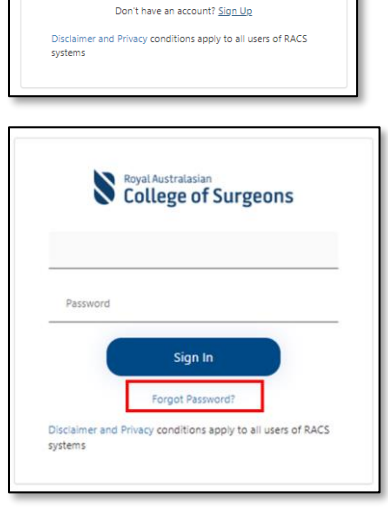

Royal Australasian College of Surgeons

Next

Forgot username? ame for Active Fellows, SETs, SIMGs and Jdocs will be me.lastname@my.surgeons.org and for others, it will be your registered email address.

5. Enter your email address and click the **Send verification code** button to receive the verification code.

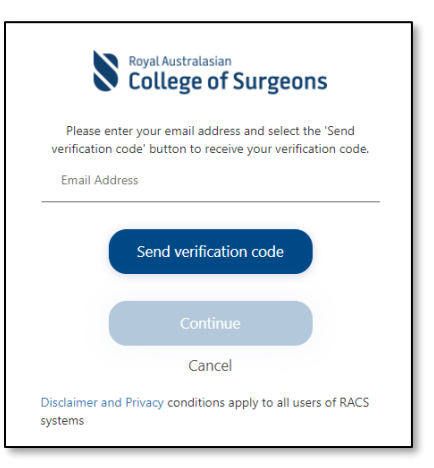

6. Go to the inbox of your email account to get the code.

### RACS ADB2C account email verification code

| Thanks for verifying you | 'email address' | account! |  |
|--------------------------|-----------------|----------|--|
| Your code is: 335950     |                 |          |  |
| Sincerely,               |                 |          |  |

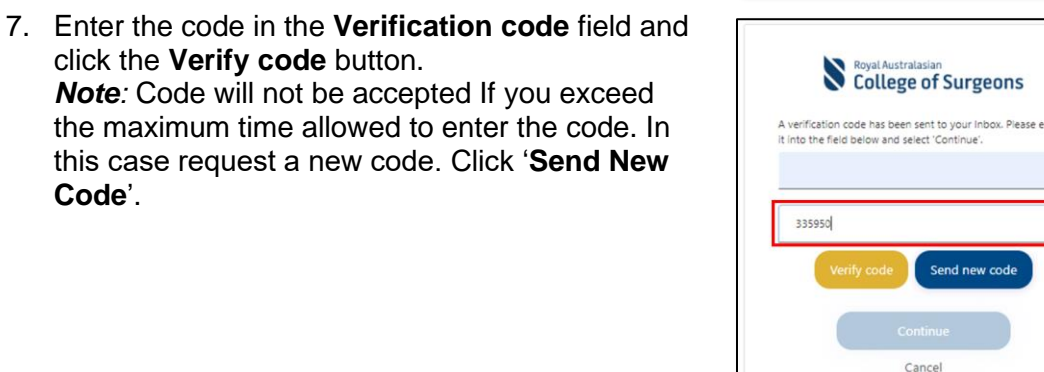

systems

systems

8. Once your email has been verified, click the **Continue** button.

click the Verify code button.

Code'.

Note: If you want to change your preferred email, click the Change e-mail button and follow the prompts. All communications from RACS will be sent to the new e-mail account moving forward.

- 9. Create 'New Password' repeat the new password to confirm and click Continue to finish the password reset Note: Password must be 8-16 characters, containing 3 out of 4 of the following:
  - Lowercase characters, •
  - Uppercase characters, •
  - Digits (0-9), and •
  - one or more of the following symbols: @ # \$ • % ^ & \* - \_ + = [] { } | \:', ?/`~ "();

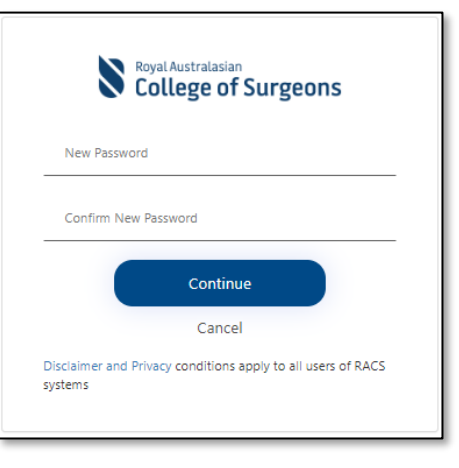

acy conditions apply to all users of RACS

College of Surgeons

Change e-mail

Cancel

acy conditions apply to all users of RACS

mail address verified. You can now continue

 Upon successful creation of your account, you will be redirected to <u>eHub</u>.
 Click **Training & Services** to open the Training & Services platform.

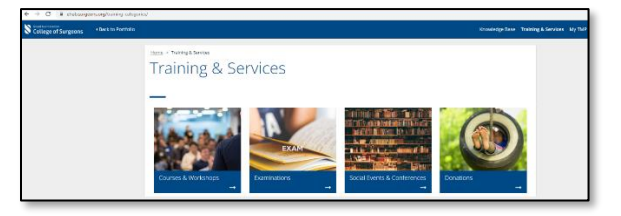

- B. If you don't have an existing RACS account, follow the steps below. If you don't have an existing RACS account, follow the steps below to create an account and log into the Training & Services portal
- Click <u>HOME | RACS (surgeons.org)</u> or copy and paste <u>https://www.surgeons.org/</u> in the URL address bar of your browser window.
- 2. Click the **Sign In** button on the top right-hand corner of the screen.
- 3. The sign-in page will display. Click the **Don't** have an account? Sign Up link to create an account.

4. Enter your email address and click the **Send Code** button.

A **verification code** will be sent to your **inbox** for you to verify your email address.

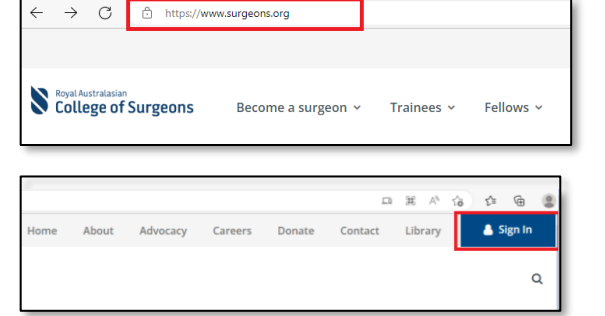

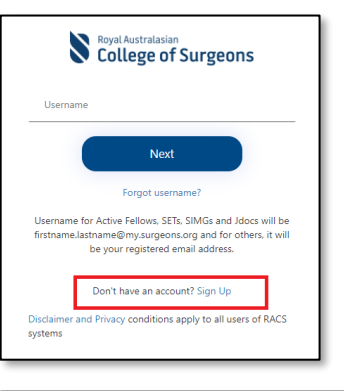

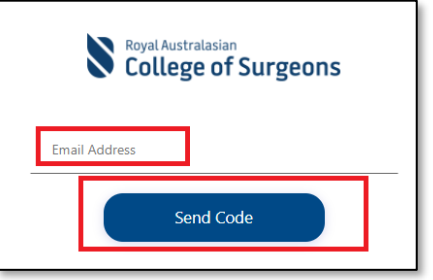

**5.** Go to the inbox of the email account you entered to check the verification code.

## RACS account email verification code

Thank you for verifying the email address 'email address' via the RACS website. Please enter the code 377268 into the Verification Code field to continue the sign up

Should you have any questions or require assistance, please contact

Verify your email address

Royal Australasian College of Surgeons

Regards,

# 6. Enter the code into the Verification Code field and click the Verify Code button to continue the sign-up process.

*Note:* The code will not be accepted If you exceed the maximum time allowed to enter the code. In this case request a new code. Click the **Send New Code** button.

**7.** Create a password and confirm the same password.

*Important:* Password must be 8-16 characters, containing 3 out of 4 of the following:

- Lowercase characters
- Uppercase characters
- Digits (0-9), and
- One or more of the following symbols: @ # \$ % ^ & \* \_ + = [] { } | \:',?/`~"();.
- 8. Enter your first name in the **First Name** field and your last name in the **Last Name** field.
- **9.** Tick the **box** to agree to RACS terms and conditions.

Read the terms and conditions here.

**10.** Click the **Create** button to complete the sign-up process.

*Note:* This information is required' error message will be displayed if all fields are not completed.

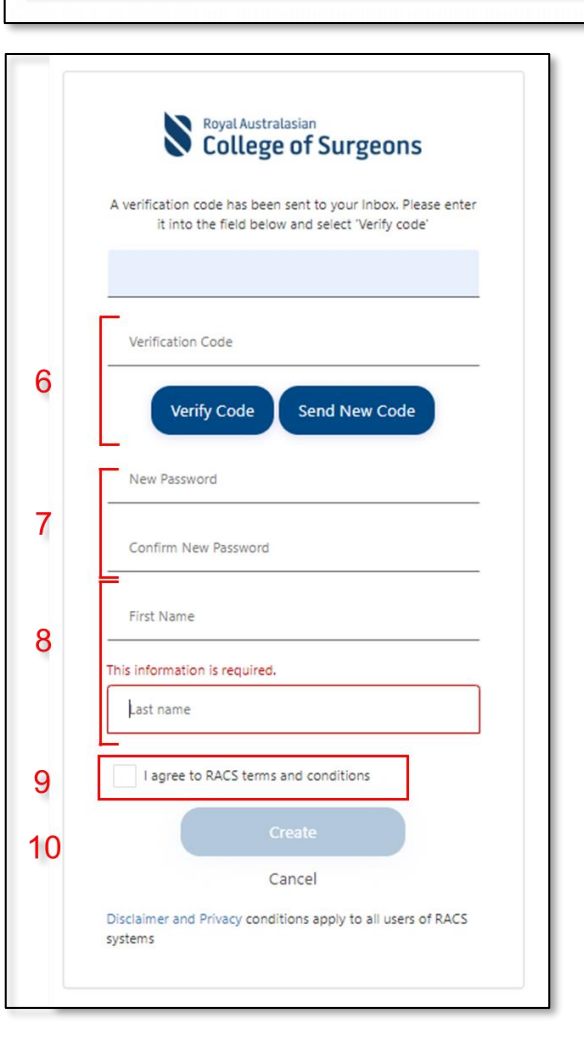

**11.** Upon successful creation of your account, you will be redirected to <u>ehub</u>.

Click **Training & Services** to open the Training & Services platform.

*Note*: It is recommended to complete your profile upon first-time login.

| College of Surgeons | + Back to Portfolio    |                              |                         |                          | Knowledge Base Trai | ning & Services | утмр ; | R. Ravneet Kour - | <b>भ 0</b> |
|---------------------|------------------------|------------------------------|-------------------------|--------------------------|---------------------|-----------------|--------|-------------------|------------|
| HATH                | > My Profile           | News                         |                         |                          |                     |                 |        |                   |            |
|                     |                        | CS ID: No RACS ID has been a | an gred                 |                          |                     |                 |        |                   |            |
| PER                 | ADDRESSES              | AOP QUALIFICATIONS           | SKILLS TRAINING PROFILE | CULTURAL DIVERSITY       | ADDITIONAL DETAILS  |                 |        |                   |            |
| Prefs               |                        |                              |                         | Preferred Name           |                     |                 |        |                   |            |
| Plo                 |                        |                              | *                       |                          |                     |                 |        |                   |            |
| hist                | Nama                   |                              |                         | Middle Name              |                     |                 |        |                   |            |
| Last                | Name                   |                              |                         | Gender                   |                     |                 |        |                   |            |
|                     |                        |                              |                         | Please Select            |                     |                 |        | Y                 |            |
| Date                | of Birth               |                              | _                       | Country Of Birth         |                     |                 |        |                   |            |
| 00                  | AMAZOOY                |                              |                         |                          |                     |                 |        | v                 |            |
| Job T               | itle                   |                              |                         | Primary Email            |                     |                 |        |                   |            |
| Seco                | ndary Email            |                              |                         | Mobile Phone             |                     |                 |        |                   |            |
|                     |                        |                              |                         | Provide a telephone n    | umber               |                 |        |                   |            |
| Phon                | e Number               |                              |                         | Home Phone               |                     |                 |        |                   |            |
| Pro                 | vide a telephone numbe |                              |                         | Provide a telephone n    | umber               |                 |        |                   |            |
| Fax                 |                        |                              |                         | Medical Registration Non | nber                |                 |        |                   |            |

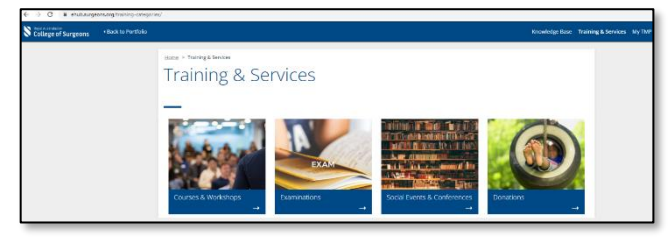